|                            | ATUALIZAÇÃO da NOTIFICAÇÃO URGENTE DE CORREÇÃO                      |
|----------------------------|---------------------------------------------------------------------|
| Ortho Clinical Diagnostics | DE PRODUTO                                                          |
|                            | Inventário de Amostras e Diluentes nos Analisadores                 |
|                            | <b>ORTHO VISION<sup>®</sup> com Software Versão 3.6.0 e Versões</b> |
|                            | Anteriores Requer Ação Imediata                                     |

**Informações Atualizadas** Em fevereiro e março de 2016, a Ortho Clinical Diagnostics (Ortho) emitiu uma Notificação Urgente de Correção de Produto a um cenário improvável, no qual depois de fazer um pedido de Carregamento/Descarregamento de Reagentes, um usuário remove ou troca às amostras em uma rack a bordo, remove ou troca os diluentes ou remove uma rack de diluição de um local que não foi selecionado na interface "Graphical User Interface (GUI)".

A Ortho está emitindo esta atualização para as Notificações Urgentes de Correção de Produto porque, após a emissão das notificações, a Ortho identificou que <u>um desvio do processo normal, ao acessar *qualquer* local na Área da Estação de Carregamento (amostras, reagentes ou diluentes) <u>não especificada na interface (GUI)</u>, pode não ser detectada pelo analisador. O sistema não verifica (scanner) novamente os códigos de barras das posições expostas ao usuário em qualquer área da Estação de Carga, diferente do local solicitado na interface GUI.</u>

| Produto                          |                                                                                                    | Código de |                    |  |  |
|----------------------------------|----------------------------------------------------------------------------------------------------|-----------|--------------------|--|--|
|                                  | Nome do Produto                                                                                                    | Produto   | Versão do Software |  |  |
|                                  | Analisador ORTHO VISION <sup>®</sup> para Cassetes ORTHO BioVue <sup>®</sup>                                                                                                    | 6904579   | 3.6.0 e Anteriores |  |  |
|                                  | Analisador ORTHO VISION <sup>®</sup> Max para Cassetes ORTHO<br>BioVue <sup>®</sup>                                                                                                    | 6904578   | 3.6.0 e Anteriores |  |  |
| Impacto<br>para os<br>Resultados | Se um usuário remover ou trocar as amostras em <u>qualquer</u> local não solicitado na interface GUI, uma ID de Amostra pode ser associada erroneamente a um resultado de teste, o que potencialmente pode levar ao relatório de resultados de teste errôneos. Esta falha foi identificada internamente pela Ortho. Até o momento, a Ortho não recebeu reclamações de clientes ou relatório de lesão em pacientes, devido a esta falha.                                                                                                    |           |                    |  |  |
| Ações<br>Necessárias             | <ul> <li>Carregar e descarregar somente as amostras, reagente ou diluente, usando o assistente que é mostrado na tela de Amostras (Samples) ou Reagente (Reagents), de acordo com as instruções no Guia de Referência do ORTHO VISION.</li> <li>Após fazer um pedido de Load/Unload, fazer alterações somente na posição de LOAD STATION, cujo acesso foi solicitado especificamente na interface de GUI.</li> <li>Coloque esta notificação em seu Analisador ORTHO VISION ou junto com a documentação de usuário.</li> <li>Preencha e devolva o formulário de Confirmação de Recebimento.</li> </ul> |           |                    |  |  |
| Informações<br>de Contato        | Solicitamos que entre em contato com o Centro de Soluções Técnicas da Ortho Clinical<br>Diagnostics no número, se você tiver mais perguntas ou precisar de informações adicionais.                                                                                                    |           |                    |  |  |